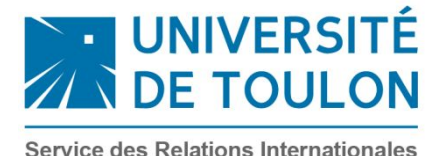

**VISALE: User guide** 

MAKE A <u>VISALE</u> GUARANTY REQUEST (<u>Action Logement</u>) Online entry on <u>https://www.visale.fr/</u>

You need to make the online request with the help of this manual. Warning ! You need to go to the last screenshot stage to validate your request

•Home page :

Click on this link: <u>https://www.visale.fr/</u>

\* If you receive a warning "unsafe site connection", accept the site by ignoring the message (or add it to the list of trusted sites).

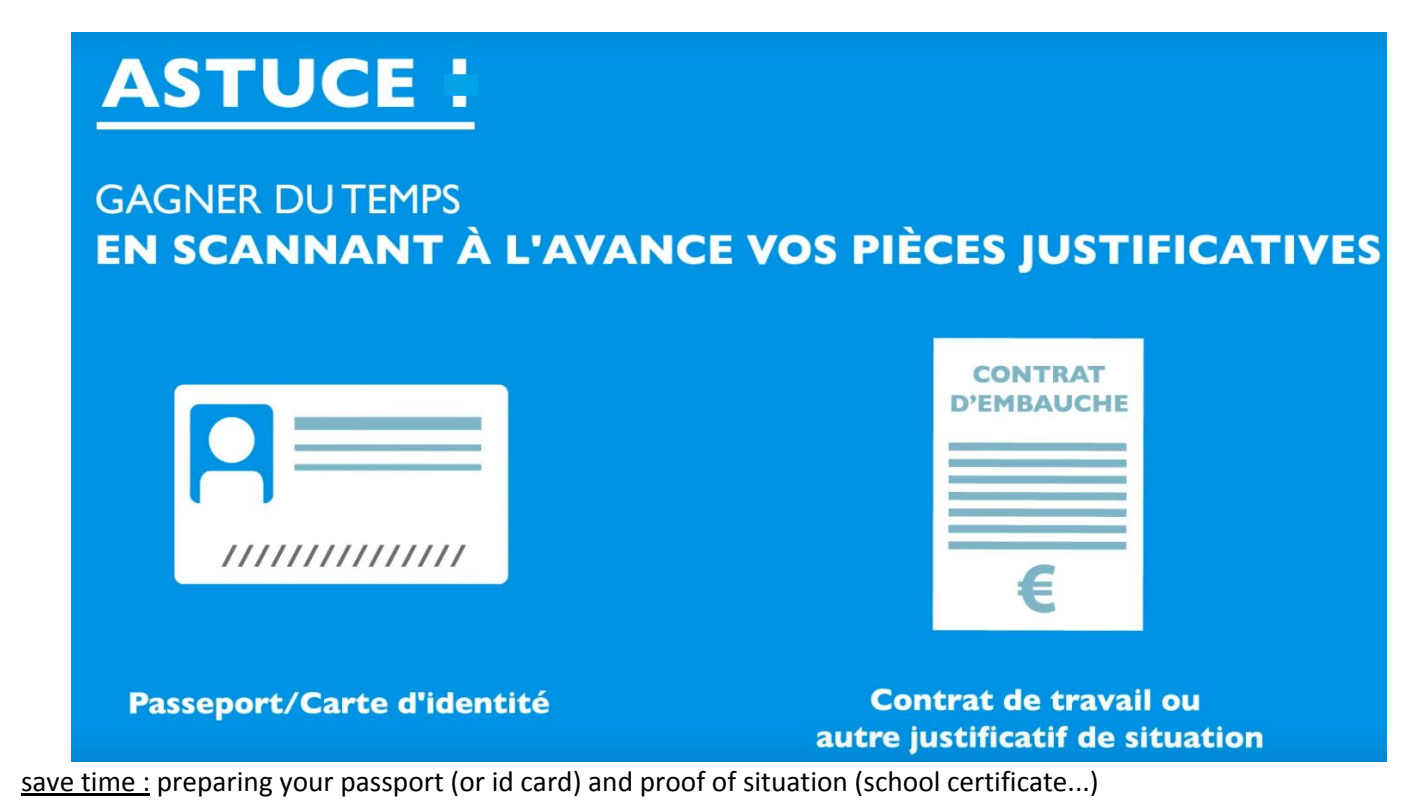

\* If the visa application is made by 2 people, the information and supporting documents must be provided for each.

• Create your tenant space:

Service des Relations Internationales international@univ-tln.fr <u>www.univ-tln.fr</u> Facebook : Relations internationales – Université de Toulon Click on <u>« Je M'INSCRIS À VISALE »</u> : enter a valid email and choose a password

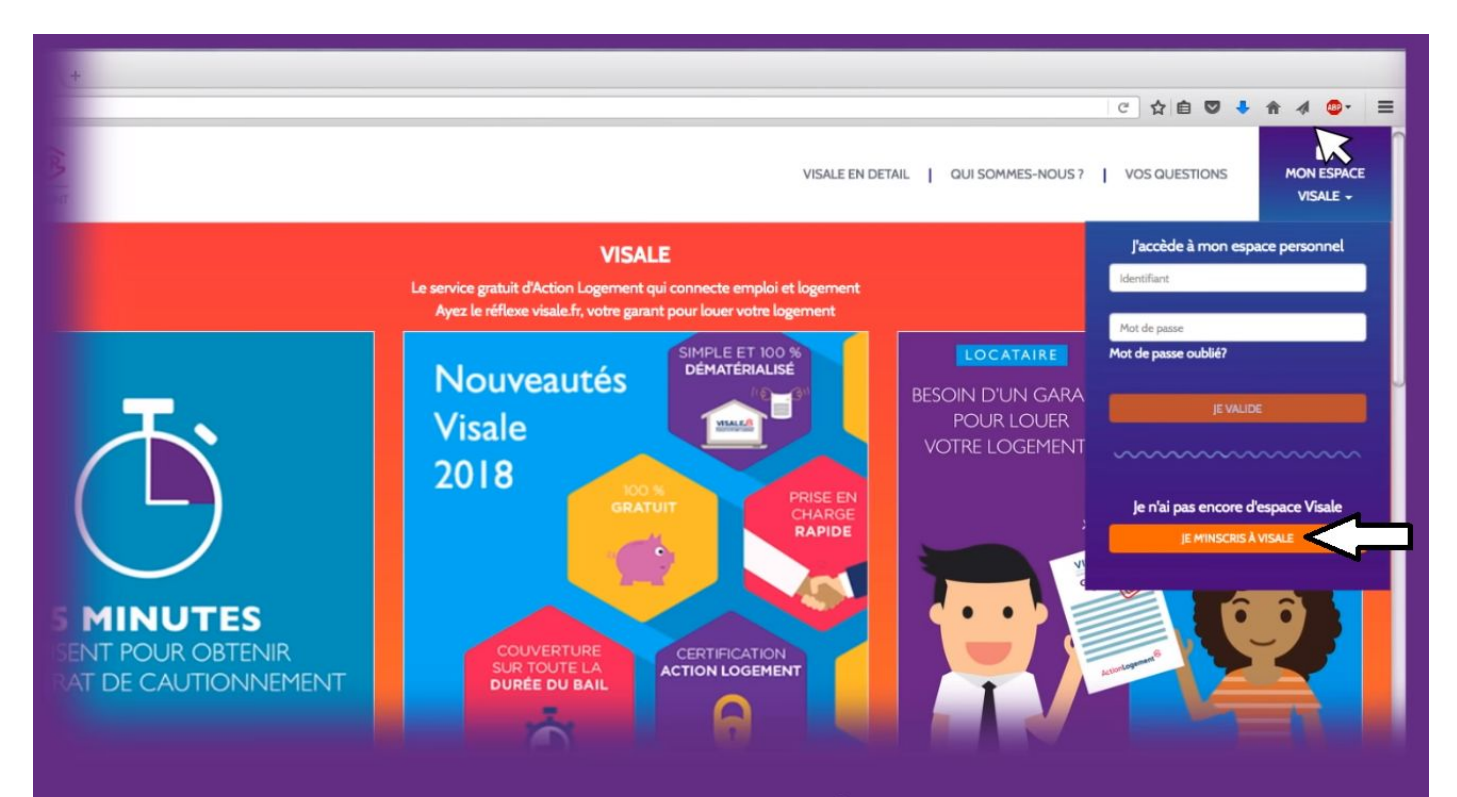

## INSCRIVEZ VOTRE MAIL ET CRÉEZ UN MOT DE PASSE

- Activate your account with the activation email
- Access to your personal space

| MON ESPACE                    | VISALE.®            |                  |                                                                                     |                                 | a |
|-------------------------------|---------------------|------------------|-------------------------------------------------------------------------------------|---------------------------------|---|
| DANS MON ESPACE               | PERSONNEL JE PEUX : |                  |                                                                                     |                                 |   |
| DEMAND                        | ER UN VISA          |                  | POUR RÉPONDRE À VOS QUESTIONS                                                       |                                 |   |
| MES DEMANDES //               | MES VISAS           |                  |                                                                                     |                                 |   |
| Vous n'avez pas de demand     | le en cours.        |                  |                                                                                     |                                 |   |
|                               |                     |                  |                                                                                     |                                 |   |
| MES ÉCHANGES / M              | NON SUIVI           |                  |                                                                                     |                                 |   |
| aui auoi                      | GUAND               | MESSAGE          | ACTION                                                                              |                                 |   |
|                               |                     |                  |                                                                                     |                                 |   |
| Veineren Aussilf - Action Los | ioment <sup>®</sup> | Service des Rela | Nach 2011 Martines Higdes (Overs de architectual (Cardines<br>tions Internationales | Andreises d'Atlantion du site . |   |

international@univ-tln.fr

www.univ-tln.fr

Facebook : Relations internationales – Université de Toulon

• Click on « DEMANDER UN VISA »

|                     | ETAPE I                               |                                            |  |  |  |  |
|---------------------|---------------------------------------|--------------------------------------------|--|--|--|--|
| 1<br>JE M'IDENTIFIE | 2<br>JE CALCULE MON LOYER<br>MIN/MAXI | 3<br>JE JOINS MES PIÈCES<br>JUSTIFICATIVES |  |  |  |  |
| ÉTAT CIVIL          |                                       |                                            |  |  |  |  |
| ADRESSE             |                                       |                                            |  |  |  |  |
|                     |                                       |                                            |  |  |  |  |

- Fill in the form (marital status, address, professional situation = student ...)
- The form automatically confirms your rights to the guaranty and tells you the maximum amount of the rent covered by the deposit according to your resources.

|                                                              | 2<br>JE CALCULE MON LOYER<br>MIN/MAXI | <b>3</b><br>JE JOINS MES PIÈCES<br>JUSTIFICATIVES |  |  |  |  |  |
|--------------------------------------------------------------|---------------------------------------|---------------------------------------------------|--|--|--|--|--|
| JUSTIFICATIFS ETAT CIVIL<br>JUSTIFICATIFS SITUATION ACTUELLE |                                       |                                                   |  |  |  |  |  |
| JOINDRE VOS PIÈCES JUSTIFICATIVES                            |                                       |                                                   |  |  |  |  |  |

• Attach your supporting documents : passport (or id card) and proof of situation (school certificate...)

## RÉCAPITULATIF

JE CERTIFIE SUR L'HONNEUR L'EXACTITUDE DES INFORMATIONS RENSEIGNÉES ET LA VALIDITÉ DES PIÈCES

CONFIRMER VOTRE DEMANDE DE VISA

• Confirm your VISA request, within 48 hours maximum, you will receive an email or SMS validation

| MON ESPACE                           |                                                                                                   |                      | a |  |  |  |
|--------------------------------------|---------------------------------------------------------------------------------------------------|----------------------|---|--|--|--|
| DANS MON ESPACE PERSONNEL JE PEUX :  |                                                                                                   |                      |   |  |  |  |
| DEMANDER                             | R UN VISA POUR RÉPONDRE À VOS QUESTIONS                                                           |                      |   |  |  |  |
|                                      |                                                                                                   |                      | - |  |  |  |
| MES DEMANDES / MI                    | ES VISAS                                                                                          |                      |   |  |  |  |
|                                      |                                                                                                   |                      |   |  |  |  |
|                                      |                                                                                                   |                      |   |  |  |  |
|                                      |                                                                                                   |                      |   |  |  |  |
|                                      |                                                                                                   |                      |   |  |  |  |
| Visile est un dispositif Action Loge | ment <sup>®</sup> Vasie 2007 (Meritors légales ; Ouste de confidentialité ; Canditors générales d | Putilisation du site |   |  |  |  |

• From your personal space, download or print your VISA to give it to your future landlord.

VISA contains essentials informations enabling the lessor to identify the authenticity of the document :

- VISA number
- Your details
- Validity date of the VISA
- The amount of the authorized rent

Service des Relations Internationales international@univ-tln.fr <u>www.univ-tln.fr</u> Facebook : <u>Relations internationales – Université de Toulon</u>